# Handleiding Webapplicatie 'Robin' (Versie 09)

#### Inhoudstafel

| 1 Toegang tot de webapplicatie                      | 2  |
|-----------------------------------------------------|----|
| 2 Persoonlijke account aanmaken                     | 4  |
| 3 Wijziging labogegevens                            | 5  |
| 4 Inschrijven voor een ringtest / technische proef  | 6  |
| 5 inschrijvingsformulier 'voor erkende laboratoria' | 6  |
| 4. Verloop van een distributie                      | 9  |
| 5. Mailing                                          | 11 |
| 6. Bevestiging ingave gegevens                      | 11 |

## 1 Toegang tot de webapplicatie

Na het opstarten van Robin <u>http://robin.vito.be</u> ziet u volgend window.

|               |                      |                        |                |                    | G                | 6 8 6 0                        |          |  |
|---------------|----------------------|------------------------|----------------|--------------------|------------------|--------------------------------|----------|--|
| VILO          | ROBIN 2 - RINGTESTEN |                        |                | HOMEPAGE           | HANDLEIDING      | FLOWCHART DATAVERWERKING       | INLOGGEN |  |
| <u> Inlog</u> | gen                  |                        |                |                    |                  |                                |          |  |
|               | E-mailadres          |                        |                |                    |                  |                                |          |  |
|               | Wachtwoord           |                        |                |                    |                  |                                |          |  |
|               |                      | Wachtwoord vergeten? ? | Registreren ≗+ | Mail met link voor | activatie persoo | nlijke account niet ontvangen? | Inloggen |  |

U vult uw e-mail adres in en het 'wachtwoord' dat u voor deze webapplicatie gekozen heeft. Indien u geen wachtwoord heeft of dit vergeten bent, klikt u op 'Wachtwoord vergeten?' U komt in onderstaand window terecht.

Deze werkwijze kan alleen gebruikt worden door personen die reeds in 'Robin' geregistreerd zijn.

| VITO ROBIN 2 - RINGTESTEN                   | НОМЕГ                               | AGE HANDLEIDING        | FLOWCHART DATAVERWERKING      | NLOGGEN     |
|---------------------------------------------|-------------------------------------|------------------------|-------------------------------|-------------|
| ← Terug naar inlogscherm Wachtwoord vergete | en? ?                               |                        |                               |             |
| E-mailadres                                 |                                     |                        |                               |             |
|                                             | reCAPTCHA<br>Privacy - Voorwaarden  |                        |                               |             |
| Inloggen 🔒 Regis                            | streren 라 Mail met link voor activa | tie persoonlijke accou | unt niet ontvangen? Wachtwood | rd resetten |

Voor nieuwe labo's maakt VITO een labo account aan en wordt er 1 gebruiker voor het labo gedefinieerd. Deze persoon ontvangt een mail vanuit 'Robin' (afzender <u>ringtest@vito.be</u>) met een door het systeem gegenereerd wachtwoord. Deze gebruiker kan andere personen (nieuwe gebruikers) in 'Robin' registeren (zie §2 Persoonlijke account aanmaken).

Nadat u ingelogd bent, komt u in het hoofdmenu van uw labo account terecht. De homepage is onderverdeeld in 2 grote blokken:

- Inschrijvingen: hier gebeuren de inschrijven voor de verschillende ringtestschema's
- Distributies: hier worden de distributies getoond waarvoor u bent / heeft ingeschreven

#### 1 🕲 🛈 🔍

VITO VESPA - RINGTESTEN (2018)

HOMEPAGE BERICHTEN LABO DETAILS GEBRUIKERSACCOUNT KOERIERS BEHEREN MONSTERNEMERS BEHEREN ADMINISTRATIESECTIE HANDLEIDING FLOWCHART DATAVERWERKING UITLOGGEN

Ringtesten 2018 -

#### Inschrijvingen

Het inschrijvingsformulier in de rubriek **Onder erkenning of voor uitbreiding (tenzij 1e deelname)** werd door VITO voorafgaand ingevuld op basis van de inschrijving van het vorige jaar. Pakketten waarvoor u niet langer erkend wenst te blijven of een erkenning wenst te bekomen dient u zelf uit te vinken.

Pakketten waarvoor u wenst deel te nemen aan de ringtest en die niet vermeld staan op het inschrijvingsformulier in de rubriek **Onder erkenning of voor uitbreiding** (tenzij 1e deelname) dient u zelf aan te vinken op het inschrijvingsformulier in de rubriek **Voor uitbreiding erkenning (1e deelname)** of **Vrijwillige deelname**.

Zolang de inschrijving niet is afgesloten, kan u zelf uw inschrijving wijzigen. Na de afsluitingsdatum dient u een mail naar VITO (ringtest@vito.be) te sturen waarin u aangeeft welke wijzigingen voor uw labo moeten worden doorgevoerd.

| Naam                                                     |                            | <ul> <li>Afsluiting inschrijving</li> </ul> | Inschrijvingsformulier(en)                                                                                                    |
|----------------------------------------------------------|----------------------------|---------------------------------------------|----------------------------------------------------------------------------------------------------|
| ORKA & BACIL 2018                                        |                            | 09/01/2018                                  | inschrijven voor erkende laboratoria*<br>inschrijven voor uitbreiding erkenning (enkel indien 1e deelname)*                                                                                                    |
|                                                          |                            |                                             | inschrijven voor uitbreiding erkenning (niet 1e deelname)*<br>inschrijven vrijwillige deelname*                                                                                                    |
| AARDE 2018                                               |                            | 16/02/2018                                  | inschrijven voor erkende laboratoria*                                                                                                    |
|                                                          |                            |                                             | inschrijven voor uitbreiding erkenning (enkel indien 1e deelname)*                                                                                                    |
|                                                          |                            |                                             | inschrijven voor uitbreiding erkenning (niet 1e deelname)*                                                                                                    |
|                                                          |                            |                                             | inschrijven vrijwillige deelname*                                                                                                    |
| COALLA 2018 (VLM)                                        |                            | 20/01/2018                                  | inschrijven voor erkende laboratoria*                                                                                                    |
|                                                          |                            |                                             | inschrijven voor uitbreiding erkenning (enkel indien 1e deelname)*                                                                                                    |
|                                                          |                            |                                             | terreletter and the state of the state of th |
|                                                          |                            |                                             | inschrijven voor uitbreiding erkenning (niet 1e deelname) $\!\!\!\!\!^\star$                                                                                                    |
|                                                          |                            |                                             | inschrijven vrijwillige deelname*                                                                                                    |
| TP OMGw 2018                                             |                            | 19/11/2018                                  | inschrijven voor erkende laboratoria*                                                                                                    |
|                                                          |                            |                                             | inschrijven voor uitbreiding erkenning (enkel indien 1e deelname)*                                                                                                    |
|                                                          |                            |                                             | inschrijven voor uitbreiding erkenning (niet 1e deelname)*                                                                                                    |
|                                                          |                            |                                             | inschrijven vrijwillige deelname*                                                                                                    |
|                                                          |                            |                                             |                                                                                                    |
| Naam                                                     | Afsluiting inschrijving    | Inschrijvingsformulier                      | *                                                                                                    |
| VKL 2018                                                 | 04/05/2018                 | inschrijvingsformulier*                     |                                                                                                    |
|                                                          |                            |                                             |                                                                                                    |
| *: deze inschrijving is afgesloten                       | , maar u kunt deze nog i   | nloggen omdat u admin-recl                  | hten hebt. Dit bericht wordt enkel getoond aan admin users.                                                                                                    |
| Distributies                                             |                            |                                             |                                                                                                    |
| Hier vindt u alle informatie (beg<br>heeft ingeschreven. | eleidend schrijven, staalc | overzicht(en), rapporteerbest               | and(en), individue(e)l(e) rapport(en), koerier,) van de distributies waarvoor u                                                                                                    |
| Distributie                                              | Distributiedatum - De      | eadline indiening resultaten                | Deadline indiening ruwe data                                                                                                    |
| D2 (PP OVAM) 2018                                        | 10/10/2018 2               | 4/10/2018                                   | 24/08/2018                                                                                                    |
|                                                          |                            |                                             |                                                                                                    |

Op de Homepage van uw labo dient u het jaartal te selecteren waarop de ringtesten/technische proeven betrekking hebben. Het jaartal bevindt zich vlak onder de naam van uw labo. Indien u bv. wenst in te schrijven voor ringtesten/technische proeven die in 2025 zullen worden georganiseerd dan selecteert u het jaartal 2025.

Voor de consultatie van ringtestrapporten / rapporten technische proeven uit eerdere jaren moet u het juiste jaartal kizen.

Door op 'Homepage' of op de naam van uw labo (hier REE) te klikken komt u terug op de Homepage van uw labo account.

## 2 Persoonlijke account aanmaken

Voor het aanmaken van een nieuw account dient u VITO (<u>ringtest@vito.be</u>) te contacteren.

Eenmaal een account gemaakt is, kan een nieuwe gebruiker zijn wachtwoord veranderen. Hij dient hiervoor met zijn eigen e-mail adres in te loggen en hierbij het door Robin opgegeven wachtwoord te gebruiken. Indien een gebruiker zijn wachtwoord vergeten is, kan hij een nieuw wachtwoord creëren door op 'Wachtwoord vergeten' te klikken in het startscherm van de applicatie.

Als een gebruiker op 'Gebruikersaccount' rechtsbovenaan het menu drukt, kom hij in een scherm terecht waar hij zijn wachtwoord/persoonlijke gegevens kan wijzigen. Let op: in dit menu kan je alleen maar de gegevens wijzigen van de persoon (e-mailadres) die ingelogd is. Wil je de gegevens van iemand anders wijzigen, dan kan dit alleen maar door in te loggen via het e-mailadres (met bijhorend paswoord) van deze persoon. Gegevens worden opgeslagen door op de knop 'Gebruiker bewaren' te drukken.

|                                        | STEN (2018)        | COMPAGE BERICHTEN LABO DETAILS GEBRUIKERSACCOUNT KOERIERS BEHEREN<br>MONSTERNEMERS BEHEREN LABO KIEZEN ADMINISTRATIESECTIE HANDLEIDING<br>FLOWCHART DATAVERWERKING UITLOGGEN |
|----------------------------------------|--------------------|----------------------------------------------------------------------------------------------------|
| Gebruiker bewerk                       | en                 |                                                                                                    |
| Aanspreking                            | Mr.                | •                                                                                                    |
| Voornaam                               | Arjan              |                                                                                                    |
| Naam                                   | Taal               |                                                                                                    |
| Functie                                | user               |                                                                                                    |
| Telefoonnummer                         | +32 14 33 54 29    |                                                                                                    |
| E-mailadres                            | arjan.taal@vito.be |                                                                                                    |
| Bevestig belangrijke acties via mail   |                    |                                                                                                    |
| In geval u uw wachtwoord wilt aanpasse | n:                 |                                                                                                    |
| Wachtwoord (i)                         |                    |                                                                                                    |
| Wachtwoord bevestiging                 |                    |                                                                                                    |
|                                        |                    | Terug naar overzicht Opslaan                                                                                                    |

Houd er rekening mee dat alle gebruikers van uw labo account toegang hebben tot alle (confidentiële) informatie die in uw labo account wordt geplaatst. U heeft daarom de mogelijkheid (bv. als iemand niet langer tewerkgesteld is in uw labo) om gebruikers te verwijderen uit uw labo account.

#### 3 Wijziging labogegevens

|                                          |                                                                                                    | 0 8 0 0                                                                                                    |
|------------------------------------------|----------------------------------------------------------------------------------------------------|----------------------------------------------------------------------------------------------------|
|                                          | HOMEPAGE<br>MONS                                                                                                    | BERICHTEN LABO DETAILS GEBRUIKERSACCOUNT KOERIERS BEHEREN<br>TERNEMERS BEHEREN LABO KIEZEN ADMINISTRATIESECTIE HANDLEIDING<br>FLOWCHART DATAVERWERKING UITLOGGEN |
| Labo bewerken                            |                                                                                                    |                                                                                                    |
| Algemeen e-mailadres*                    | ringtest@vito.be                                                                                                    |                                                                                                    |
| Geen BTW-nummer                          |                                                                                                    |                                                                                                    |
| BTW-nummer*                              | BE 0244.195.916<br>Toegestane formaten: BE 0XXX.XXX.XXX, N                                                                                                    | NL XXXXXXXXXXXXX of DE XXXXXXXXXX                                                                                                    |
| Facturen t.a.v.                          | Naam*                                                                                                    | Toon                                                                                                    |
|                                          | Voornaam*                                                                                                    | De Ceuster                                                                                                    |
| Gebruikers<br>Nieuwe gebruiker toevoegen | Volgende gebruikers zitten in het syst<br>toon.deceuster@vito.be vervijderen<br>cindy.kenis@vito.be vervijderen<br>heidi.hensen@vito.be vervijderen<br>ive.vangenechten@vito.be vervijderen<br>an.kestens@vito.be vervijderen<br>rudy.vancleuvenbergen@vito.be v<br>arjan.taal@vito.be vervijderen | eem:<br>A                                                                                                    |
| Adres administratieve zetel              | Straat*                                                                                                    | Boeretang                                                                                                    |
|                                          | Nummer*                                                                                                    | 200                                                                                                    |
|                                          | Postcode*                                                                                                    | 2400                                                                                                    |
|                                          | Gemeente*                                                                                                    | Mol                                                                                                    |
|                                          | Land*                                                                                                    | Belgie                                                                                                    |
| Verschillend facturatieadres?            | 0                                                                                                    |                                                                                                    |
|                                          |                                                                                                    | Terug naar overzicht Opslaan                                                                                                    |

In het menu 'Labo details', kan u uw labo account bewerken. Je kan gebruikers toevoegen / verwijderen. Let op: alle gebruikers in de lijst 'Gebruikers' kunnen wijzigingen aan de Labo Account doorvoeren.

Indien de labo account door VITO werd aangemaakt dan verifieer je best of alle gegevens correct zijn ingevuld. In een aantal velden werd indit geval nl. een default waarde (bv. x) ingevuld.

De labonaam kan niet gewijzigd worden. Gelieve VITO (<u>ringtest@vito.be</u>) te contacteren indien hieromtrent wijzigingen dienen doorgevoerd te worden.

## 4 Inschrijven voor een ringtest / technische proef

Ga naar de homepage van uw labo account. Selecteer onder de naam van uw labo het juiste jaartal (=jaar waarin de ringtesten / technische proeven georganiseerd worden, hier bv. 2018).

|                                                                                                |                                                                                               | 6 8 6 0                                                                                                    |
|------------------------------------------------------------------------------------------------|-----------------------------------------------------------------------------------------------|----------------------------------------------------------------------------------------------------|
| VITO VESPA - RING                                                                              | ноі<br>TESTEN (2018)                                                                          | MEPAGE BERICHTEN LABO DETAILS GEBRUIKERSACCOUNT KOERIERS BEHEREN<br>MONSTERNEMERS BEHEREN ADMINISTRATIESECTIE HANDLEIDING<br>FLOWCHART DATAVERWERKING UITLOGGEN                         |
| Ringtesten 2018                                                                                | ¥                                                                                             |                                                                                                    |
| Inschrijvingen                                                                                 |                                                                                               |                                                                                                    |
| Het inschrijvingsformulier in de rubriek <b>O</b><br>van het vorige jaar. Pakketten waarvoor u | <b>nder erkenning of voor uitbreiding (tenz</b><br>1 niet langer erkend wenst te blijven of e | zij <b>1e deelname)</b> werd door VITO voorafgaand ingevuld op basis van de inschrijving<br>een erkenning wenst te bekomen dient u zelf uit te vinken.                                  |
| Pakketten waarvoor u wenst deel te nem<br>( <b>tenzij 1e deelname)</b> dient u zelf aan te vi  | en aan de ringtest en die niet vermeld s<br>nken op het inschrijvingsformulier in de          | taan op het inschrijvingsformulier in de rubriek <b>Onder erkenning of voor uitbreiding</b><br>rubriek <b>Voor uitbreiding erkenning (1e deelname)</b> of <b>Vrijwillige deelname</b> . |
| Zolang de inschrijving niet is afgesloten,<br>aangeeft welke wijzigingen voor uw labo          | kan u zelf uw inschrijving wijzigen. Na de<br>moeten worden doorgevoerd.                      | e afsluitingsdatum dient u een mail naar VITO (ringtest@vito.be) te sturen waarin u                                                                                                    |
| Naam                                                                                           | <ul> <li>Afsluiting inschrijving</li> </ul>                                                   | <ul> <li>Inschrijvingsformulier(en)</li> </ul>                                                                                                    |
| ORKA & BACIL 2018                                                                              | 09/01/2018                                                                                    | inschrijven voor erkende laboratoria*                                                                                                    |
|                                                                                                |                                                                                               | inschrijven voor uitbreiding erkenning (enkel indien 1e deelname)*                                                                                                    |
|                                                                                                |                                                                                               | inschrijven voor uitbreiding erkenning (niet 1e deelname)*                                                                                                    |
|                                                                                                |                                                                                               | inschrijven vrijwillige deelname*                                                                                                    |
| AARDE 2018                                                                                     | 16/02/2018                                                                                    | inschrijven voor erkende laboratoria*                                                                                                    |
|                                                                                                |                                                                                               | inschrijven voor uitbreiding erkenning (enkel indien 1e deelname)*                                                                                                    |
|                                                                                                |                                                                                               | inschrijven voor uitbreiding erkenning (niet 1e deelname)*                                                                                                    |
|                                                                                                |                                                                                               | inschrijven vrijwillige deelname*                                                                                                    |
| COALLA 2018 (VLM)                                                                              | 20/01/2018                                                                                    | inschrijven voor erkende laboratoria*                                                                                                    |
|                                                                                                |                                                                                               | inschrijven voor uitbreiding erkenning (enkel indien 1e deelname)*                                                                                                    |

Voor elk van de ringtestschema's (AARDE, COALLA, ORKA&BACIL, LABS, ...) dient u het inschrijvingsformulier te gebruiken dat voor uw labo van toepassing is:

- 1. inschrijvingsformulier 'voor erkende laboratoria'
- 2. inschrijvingsformulier 'voor uitbreiding erkenning (enkel indien 1<sup>e</sup> deelname)
- 3. inschrijvingsformulier 'voor uitbreiding erkenning' (niet 1<sup>e</sup> deelname)
- 4. inschrijvingsformulier 'vrijwillige deelname'

Merk op dat de inschrijvingen voor de technische proeven door VITO worden ingevoerd (labo kan zich zelf niet inschrijven). Labo dient wel na te kijken of inschrijven correct is en bij twijfel VITO te contacteren (<u>ringtest@vito.be</u>).

| VITO REE.                       | RINGTESTEN (2018) | ном                            | IEPAGE BERICHTEN I<br>MONSTERNEMERS BEHERI | ABO DETAILS GEBRUIKERSACCOUNT KOERIERS BEHERI<br>N LABO KIEZEN ADMINISTRATIESECTIE HANDLEIDIN<br>FLOWCHART DATAVERWERKING UITLOGGI |
|---------------------------------|-------------------|--------------------------------|--------------------------------------------|----------------------------------------------------------------------------------------------------|
| ORKA & BACI<br>deelname))       | L 2018 (vo        | or uitbreidir                  | ng erkennin                                | g (enkel indien 1e                                                                                                    |
| Pakket                          | afvalwater        | <ul> <li>drinkwater</li> </ul> | <ul> <li>grondwater</li> </ul>             | oppervlaktewater                                                                                                    |
| W.3.1 chloride, sulfaat, nitraa |                   | □ dw [gw,dw]: € 0,00           |                                            | □ ow [aw,ow]: € 0,00                                                                                                    |
| W.3.2 natrium, calcium, kaliu   |                   | □ dw [gw,dw]: € 0,00           |                                            |                                                                                                    |
| W.3.3 zuurtegraad en elektri    |                   | □ dw [gw,dw]: € 0,00           |                                            | □ ow [aw,ow]: € 0,00                                                                                                    |
| W.3.6 buffercapaciteit          |                   |                                | □ gw [gw,dw]: € 0,0                        | 0                                                                                                    |
| W.3.7 totaal anorganisch ge     | □ aw [aw]: € 0,00 |                                |                                            |                                                                                                    |
| W.4.1 Hg, Cd, Pb, As, Cr, Ni,   |                   | □ dw [gw,dw]: € 0,00           |                                            | □ ow [aw,ow]: € 0,00                                                                                                    |
| W.4.2.1 Ag                      | □ aw [aw]: € 0,00 |                                |                                            | □ ow [ow]: € 0,00                                                                                                    |
| W.4.2.2 V                       | □ aw [aw]: € 0,00 |                                |                                            | □ ow [ow]: € 0,00                                                                                                    |
| W.4.2.3 Ba                      |                   |                                | □ gw [gw]: € 0,00                          | □ ow [aw,ow]: € 0,00                                                                                                    |
| W.4.2.4 Mo                      | □ aw [aw]: € 0,00 |                                |                                            | □ ow [ow]: € 0,00                                                                                                    |
| W.4.2.5 Sn                      | □ aw [aw]: € 0,00 |                                |                                            | □ ow [ow]: € 0,00                                                                                                    |
| W.4.2.6 Ti                      | □ aw [aw]: € 0,00 |                                |                                            | □ ow [ow]: € 0,00                                                                                                    |
| W.4.2.7 Co                      | □ aw [aw]: € 0,00 |                                |                                            | □ ow [ow]: € 0,00                                                                                                    |
| W.4.2.8 B                       |                   | □ dw [gw,dw]: € 0,00           |                                            | □ ow [aw,ow]: € 0,00                                                                                                    |

De pakketten waarvoor uw labo wenst in te schrijven dient u aan te vinken. Het inschrijvingsformulier 'voor erkende laboratoria' werd reeds vooraf door VITO ingevuld. Het betreft de pakketten waarvoor u in het kader van uw erkenning - verplicht dient deel te nemen aan de ringtest / technische proef. Indien uw labo niet wenst deel te nemen voor een pakket kan u de inschrijving voor het betreffende pakket manueel verwijderen. Voor meer details hieromtrent zie infobundel van het betreffende ringtestschema (onder 'Inschrijvingsmodaliteiten').

Nadat u uw inschrijving heeft beëindigd - ook al wijzigt u niets aan het door VITO voorafgaandelijk ingevulde formulier - klikt u op 'inschrijven'. U komt dan in onderstaand venster terecht.

| Prijsberekening              | Inschrijvingsformulieren                                                                                                    |
|------------------------------|----------------------------------------------------------------------------------------------------|
| Totaal van pakketten: € 0,00 | Infohundal                                                                                                    |
| Eindtotaal: € 0,00           | Infobundel ORKA & BACIL                                                                                                    |
| Extra gegevens               | Contactpersonen (wenst alle informatie te ontvangen van                                                                                               |
| Bestelbon (ter referentie):  | distributie (vink distributie(s) aan))                                                                                                    |
|                              | Hoofdgebruiker:                                                                                                    |
| Opmerkingen:                 | arjan.taal@vito.be \vee                                                                                                    |
|                              | □ D1 (OMG) 2018 □ D2 (OMG) 2018                                                                                                    |
| li li                        | arjan.taal@vito.be 🛛 D1 (OMG) 2018 🗹 D2 (OMG) 2018                                                                                                    |
|                              | Opgelet: Default aangeduide zaken (bv. contactpersonen, pakketten) worden<br>pas in de databank bevestigd nadat u op de knop 'Opslaan' heeft geklikt. |
|                              | Opsiaan                                                                                                    |

In dit venster kan u gebruikers koppelen aan distributies. Alle gebruikers hebben toegang tot de in Robin geplaatste informatie (begeleidend schrijven, staaloverzicht, rapporteerbestanden, rapporten,...). Door een distributie aan te vinken bij een gebruiker wordt deze persoon per e-mail verwittigd telkens er nieuwe informatie in Robin beschikbaar wordt gesteld voor de betreffende distributie. Default wordt de Hoofdgebruiker gekoppeld aan alle distributies van het ringtestschema. U komt ook in dit venster terecht wanneer u op de naam van het ringtestschema klikt. Op deze manier wordt u in de mogelijkheid gesteld om contactpersonen aan- of af te vinken en dit ook op het ogenblik dat de inschrijvingen reeds werden afgesloten.

U heeft ook nog de mogelijkheid om opmerkingen (bv. namen van personen die deelnemen aan de ringtest voor de manuele textuurbepaling, *kortingen waar u recht op heeft,...*) te formuleren in het opmerkingenveld. Nadat u gebruikers heeft gekoppeld aan distributies, klikt u op 'Opslaan', ook al wijzigt u niets (de voorgestelde koppelingen zijn immers NOG NIET opgeslagen). Rechts onderaan het scherm verschijnt de boodschap dat de extra gegevens met succes werden opgeslagen.

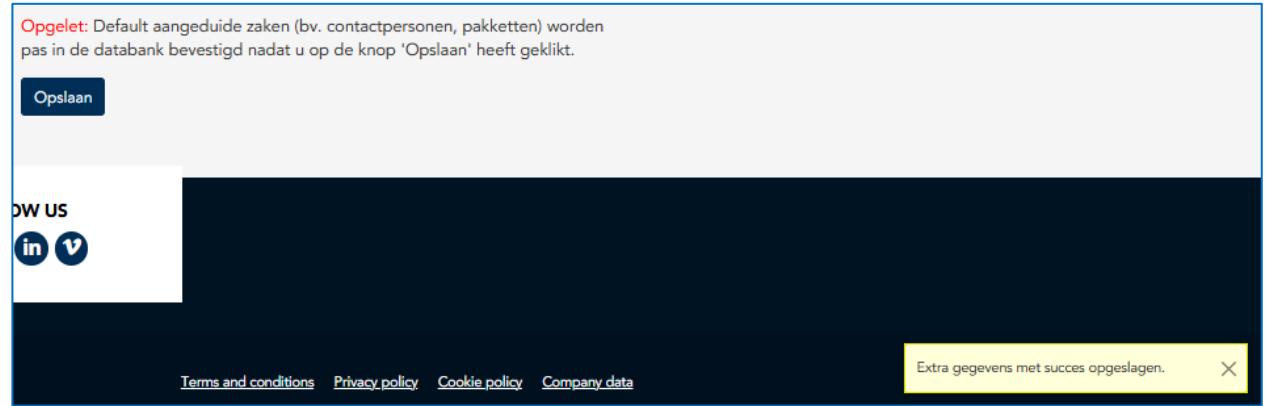

| D - C X 🔊 Lijst                                                                                     | en erkende laboratoria   E   | 🥌 VITO >                       | c                     |                   |                                           |                                                    | ft 🖈 🎙                                             |
|----------------------------------------------------------------------------------------------------|------------------------------|--------------------------------|-----------------------|-------------------|-------------------------------------------|----------------------------------------------------|----------------------------------------------------|
| de laboratoria EMIS, 📃 weer Weer per plaa                                                           | ts - het 💋 Buienradar.nl - 1 | Weer - Act 🔁 Suggested Sites 🔻 | 🕘 Altavista 🏾 🕘 Intra | Web 🎒 Microsoft 🕯 | 🗿 Today's Links 🦟 VITO 🎒 VITOGids 🎒 Web S | lice Gallery - Print                               | •                                                  |
|                                                                                                    |                              |                                |                       | 9                 |                                           | File<br>Zoom (100<br>Safety                        | )%) >                                              |
| × *                                                                                                 | vision on technology         | ITO<br>Ringtesten 2014         |                       |                   |                                           | View down<br>Manage ac<br>F12 develo<br>Go to pinn | nloads Ctrl+J<br>dd-ons<br>oper tools<br>ned sites |
|                                                                                                    |                              |                                |                       |                   |                                           | Internet op<br>About Inte                          | stions<br>Ernet Explorer                           |
| Inschrijving werd met succes opgeslage<br>Uw inschrijving voor ORKA & BACI                          | n.<br>L 2014                 |                                |                       |                   |                                           |                                                    |                                                    |
| Printvriendelijke weergave                                                                          |                              |                                |                       |                   |                                           |                                                    |                                                    |
| 10 resultaten weergeven                                                                             |                              |                                |                       |                   | Zoeken:                                   |                                                    |                                                    |
| Pakket 🔺                                                                                            | afvalwater                   | drinkwater                     | () gro                | ndwater           | oppervlaktewater 🕴                        |                                                    |                                                    |
| W.3.1 chloride, sulfaat, nitraat,<br>nitriet, totaal orthofosfaat,<br>opgelost fluoride en ammonium |                              |                                |                       |                   |                                           |                                                    |                                                    |
| W.4.2.4 Mo                                                                                          |                              |                                |                       |                   |                                           |                                                    |                                                    |
| W.4.2.5 Sn                                                                                          |                              |                                |                       |                   |                                           |                                                    |                                                    |
| W.4.2.6 Ti                                                                                          |                              |                                |                       |                   | ow<br>vrijwilliger : € 50,00              |                                                    |                                                    |

## 5 Verloop van een distributie

In het onderste gedeelte van de homepage van uw labo account zijn de distributies opgesomd waarvoor uw labo is ingeschreven.

| Distributies                                        |                                      |                                        |                                                             |                                             |
|-----------------------------------------------------|--------------------------------------|----------------------------------------|-------------------------------------------------------------|---------------------------------------------|
| Hier vindt u alle informatie<br>heeft ingeschreven. | (begeleidend schrijven, s            | taaloverzicht(en), rap                 | porteerbestand(en), individue(e)l(e) rapport(en), koerier,) | van de distributies waarvoor u              |
| Distributie                                         | <ul> <li>Distributiedatum</li> </ul> | <ul> <li>Deadline indiening</li> </ul> | resultaten 🔶 Deadline indiening ruwe data                   | <u>ــــــــــــــــــــــــــــــــــــ</u> |
| D2 (PP OVAM) 2018                                   | 10/10/2018                           | 24/10/2018                             | 24/08/2018                                                  |                                             |

Wanneer u op een distributie klikt, komt u in een window terecht waarin u informatie terugvindt / dient in te geven m.b.t.:

- Afhalen ringteststalen / selectie monsternemer(s)
- Rapporteerbestanden
- Rapporten

In de eerste rubriek 'Afhalen ringteststalen / selectie monsternemer(s)' dient u de naam van de <u>koerier</u> te selecteren die de stalen komt ophalen bij VITO of aan te geven welke monsternemer(s) de ringtest / technische proef zal uitvoeren. Voor de koeriers kan U kiezen uit een lijst van namen die u heeft ingegeven in het menu 'Koeriers beheren'; de namen van de monsternemers geeft u / vindt u terug in het menu 'Monsternemers beheren'. Er kan slechts 1 koerier geselecteerd worden; voor de monsternemers kunnen meerdere namen aangevinkt worden.

| Koerier kiezen |
|----------------|
| Koerier        |
| Arjan Taal 🖌   |
| Monsternemers  |
| 🗆 Arjan Taal   |

In de rubriek 'Afhalen ringteststalen' kunt u ook een aantal documenten vinden met specifieke richtlijnen, monsteroverzichten, ... die betrekking hebben op de ringtest of technische proef.

| <b>VITO</b> REE - RINGTESTEN (2018)                                                                                                    | HOMEPAGE BERICHTEN LABO DETAILS GEBRUIKERSACCOUNT KOERIEF<br>MONSTERNEMERS BEHEREN LABO KIEZEN ADMINISTRATIESECTIE HA<br>FLOWCHART DATAVERWERKING                                                                                                    | RS BEHEREN<br>ANDLEIDING<br>UITLOGGEN |  |  |  |
|----------------------------------------------------------------------------------------------------|----------------------------------------------------------------------------------------------------|---------------------------------------|--|--|--|
| D2 (PP OVAM) 2018 (TP OVAM 2018)                                                                                                    |                                                                                                    |                                       |  |  |  |
| Afhalen ringteststalen / selec                                                                                                    | ie monsternemer(s)                                                                                                    |                                       |  |  |  |
| Distributiedatum: 10/10/2018                                                                                                    |                                                                                                    |                                       |  |  |  |
| Momenteel is er geen koerier geselecteerd.                                                                                                    |                                                                                                    |                                       |  |  |  |
| Momenteel zijn er geen monsternemers geselecteerd.<br>Koerier / monsternemers aanpassen                                                                                                    |                                                                                                    |                                       |  |  |  |
| Bestandsnaam<br>Richtlijnen TP MA.7.x asbestherkenning_2018 v1.pdf                                                                                                    |                                                                                                    |                                       |  |  |  |
| Rapporteerbestanden                                                                                                    |                                                                                                    |                                       |  |  |  |
| Elk rapporteerbestand dient u te downloaden en op een lokale so<br>de indiening van de resultaten dient u het rapporteerbestand te u<br>De wijze waarop dit dient te gebeuren staat meer in detail beschr<br><b>wijzigen</b> . Indien u er niet in slaagt om uw rapporteerbestand te up | ijf te bewaren waarna u de resultaten van uw labo kan invullen. Ten laatste op de dead<br>bloaden.<br>wen in de handleiding van Robin. Wij vragen u om de <b>naam van het rapporteerbestand</b><br>oaden, gelieve het dan per mail (ringtest <b>®vito.b</b> e) aan VITO te bezorgen. | line voor<br>niet te                  |  |  |  |
| Rapporteerbestanden                                                                                                    |                                                                                                    |                                       |  |  |  |
| Rapporteerbestand Deadline indiening resultate                                                                                                    | n Ingediende resultaten Vervangen door                                                                                                    |                                       |  |  |  |

In de rubriek 'Rapporteerbestanden' ziet u welke rapporteerbestanden u nog dient in te dienen en welke reeds ingediend zijn. Alvorens een rapporteerbestand in te vullen, bewaart u het (zonder de naam van het bestand te wijzigen) op een lokale schijf. Eenmaal het bestand ingevuld en bewaard is, kan u het uploaden in Robin. In de 4<sup>de</sup> kolom van het betreffende rapporteerbestand klikt u op 'selecteer bestand', vervolgens kiest u het rapporteerbestand en klikt u 'upload bestand'. Nadat u dit gedaan heeft komt het betreffende rapporteerbestand in de tabel '**Ingediende rapporteerbestanden**' te staan. U kan een rapporteerbestand meerdere malen indienen. Enkel het laatste ingediende bestand wordt door Robin bewaard. Eénmaal de deadline voor indiening van resultaten is gepasseerd kan u geen bestanden meer uploaden.

| Rapporteerbestanden                                                                                                    |                               |                       |                     |  |
|----------------------------------------------------------------------------------------------------|-------------------------------|-----------------------|---------------------|--|
| Elk rapporteerbestand dient u te downloaden en op een lokale schijf te bewaren waarna u de resultaten van uw labo kan invullen. Ten laatste op de deadline voor<br>de indiening van de resultaten dient u het rapporteerbestand te uploaden.<br>De wijze waarop dit dient te gebeuren staat meer in detail beschreven in de handleiding van Robin. Wij vragen u om de <b>naam van het rapporteerbestand niet te</b><br><b>wijzigen</b> . Indien u er niet in slaagt om uw rapporteerbestand te uploaden, gelieve het dan per mail (ringtest@vito.be) aan VITO te bezorgen. |                               |                       |                     |  |
| Rapporteerbestanden                                                                                                    |                               |                       |                     |  |
| Rapporteerbestand                                                                                                    | Deadline indiening resultaten | Ingediende resultaten | Vervangen door      |  |
| Rapporteerbestand ringtest erkenning.xlsx                                                                                                    | 30/11/2024                    |                       | deadline verstreken |  |
|                                                                                                    |                               |                       |                     |  |
| Rapporten                                                                                                    |                               |                       |                     |  |
| Hier vindt u de groeps- en individuele rapporten van Ringtest 'Erkenning'.                                                                                                    |                               |                       |                     |  |
|                                                                                                    |                               |                       | <u>ـ</u>            |  |
| Geen bestanden                                                                                                    |                               |                       |                     |  |

Ten slotte vindt u in de rubriek 'Rapporten' het distributierapport alsook de individuele rapporten van de ringtest / technische proef van uw labo terug.

## 6 Mailing

De mails die vanuit Robin worden verstuurd zijn korte berichten zonder attachements, waarin vermeld wordt dat bepaalde informatie ter beschikking gesteld wordt / dient te worden in Robin. Alle personen die bij de inschrijvingen aangevinkt zijn/worden ontvangen deze mail.

De mails worden naar het opgegeven e-mailadres verstuurd; zij komen ook toe in de mailbox (=mailbox van het e-mailadres waarmee ingelogd is) 'Berichten' in uw labo account.

#### 7 Bevestiging ingave gegevens

Voortaan zal automatisch een mail gestuurd worden indien bepaalde zaken in Robin worden ingegeven (bv. inschrijving, uploaden rapporteerbestand, ...) of gewijzigd (bv. inschrijving, gebruikersaccount, labo account,...). De mail wordt gestuurd naar de persoon die de ingave / wijziging doorvoert (= persoon die ingelogd is in Robin). Andere personen van het laboratorium krijgen deze mail(s) niet. Indien gewenst kan de betreffende persoon er voor zorgen dat hij deze mails niet krijgt. Hiertoe dient hij in zijn gebruikersaccount 'Bevestig belangrijke acties via mail' af te vinken. Default is deze optie voor alle gebruikers aangevinkt. Indien je geen bevestigingsmail toekrijgt, gelieve dan eerst na te gaan of deze optie is aangevinkt alvorens VITO te contacteren.

| VITO REE - RINGTESTEN (2018)         |                    |  |  |  |
|--------------------------------------|--------------------|--|--|--|
| Gebruiker bewerken                   |                    |  |  |  |
| Aanspreking                          | Mr.                |  |  |  |
| Voornaam                             | Arjan              |  |  |  |
| Naam                                 | Taal               |  |  |  |
| Functie                              | user               |  |  |  |
| Telefoonnummer                       | +32 14 33 54 29    |  |  |  |
| E-mailadres                          | arjan.taal@vito.be |  |  |  |
| Bevestig belangrijke acties via mail | ∞←                 |  |  |  |